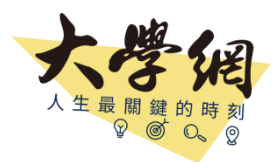

## 系所自行更新資訊 操作步驟

▶ 步驟1

從 1111 大學網,進入 貴校學校/學系頁面下方點選「學校/系所登入」系所網頁 https://event.1111.com.tw/zone/1111university/index.asp

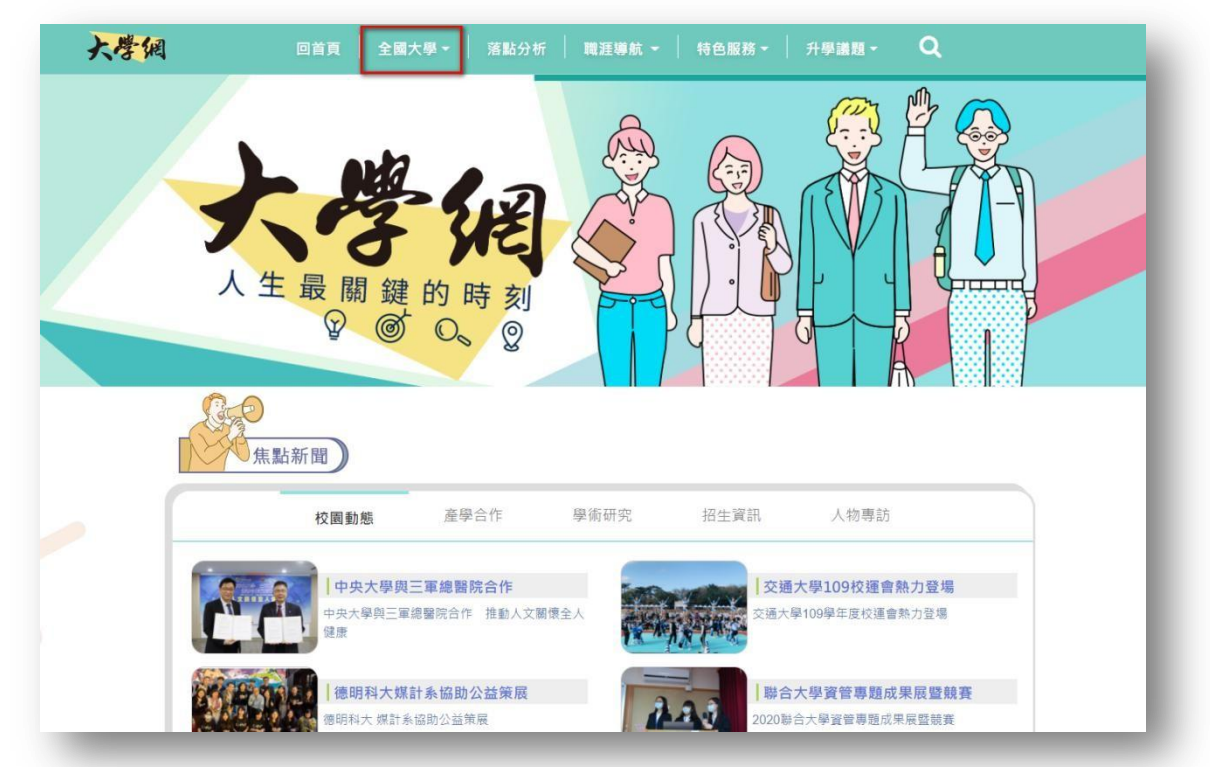

▶ 步驟 2

請滑至學校/學系頁面下方,點選「學校/系所登入」

|                                                                   | Simple KaHa_Hagsnp<br>奥波咖啡旗整括 B Line by A Train           | 校本部                          |  |
|-------------------------------------------------------------------|-----------------------------------------------------------|------------------------------|--|
| <ul> <li>豆北市開南</li> <li>高級中等學校</li> <li>大醫院</li> <li>□</li> </ul> | 清南路一段<br>通南路一段321號<br>□ 巧之味手工水餃 清南店 年前10名                 | 校址: 10051台北市中正區濟南路<br>一段321號 |  |
| ○ 臺北市青少年3                                                         |                                                           | 電話: (02)3322-2777            |  |
| 「「「「「「「「」」」」」                                                     | Google 45//8/2017/2019/2019/2019/2019/2019/2019/2019/2019 | 下載平面配置圖                      |  |
| 大學網為幫各校招致                                                         | 到優秀學生,並吸引年輕人歡聚的平台,特採公開分享的社群經                              | 營。如發現有任何內容異議,歡迎 來訊 以便立即處理。   |  |
|                                                                   | 大学派 ホ上大學網・哪                                               | 叫大學生?!<br>fQ&A               |  |

▶ 步驟3

請點選 加入會員

|         | 系所會員登入                                                           |  |
|---------|------------------------------------------------------------------|--|
|         |                                                                  |  |
|         |                                                                  |  |
| 中長勁虎    | 帳號                                                               |  |
| 密碼      | 密碼                                                               |  |
|         |                                                                  |  |
|         | 盘人                                                               |  |
|         | 還沒有1111大學網編輯帳號?                                                  |  |
| 加入      | 會員 <mark>  忘記密碼  </mark> 註冊登入Q&A   註冊簡易教學                        |  |
|         |                                                                  |  |
|         |                                                                  |  |
| 7       | 一一一一个一个小小小小小小小小小小小小小小小小小小小小小小小小小小小小小小小                           |  |
| 7       | ・5 パペ 粉絲專頁 落點分析 Q&A                                              |  |
| 全球華人股份有 | 『限公司版權所有 © 2021 1111 Job Bank All Rights Reserved.<br>●】 条 所 登 入 |  |

▶ 步驟 4

請逐一填寫註冊資訊,每一欄為均為必填喔(附件請上傳您的校內證件即可),以便 1111 進行審核

|            | 系所會員註冊<br>————————————————————————————————————      |
|------------|-----------------------------------------------------|
|            |                                                     |
| 註冊類別       | 系所 >                                                |
| 學校名稱       | 學校名稱 >                                              |
| 學院名稱       | 學院名稱 >>                                             |
| 系所名稱       | 科系名稱 >>                                             |
| 姓名         | 姓名                                                  |
| 連絡電話       | 連絡電話                                                |
| E-mail     | E-mail                                              |
| 再次確認E-mail | 再灾確認E-mail                                          |
| 帳號 / 密碼    | *系統會根據您選的學校與科系,產生一組帳號,運同預設密碼寄至您的信<br>箱,請確認信箱帳號填寫無誤。 |
| 身分別        | ○ 行政人員 ○ 教務人員 ○ 条辦人員                                |
| 上傅附件       | <b>選擇檔案</b> 未選擇任何檔案                                 |
|            | *請上傳教師證或學校員工證件,僅可上傳JPG.PNG.JPEG副檔名的圖片!              |
|            | 成為會員                                                |
| *註冊後即同意「   | 會員服務條款、 隱私權保護聲明、 1111 求職公約 」                        |

▶ 步驟5

審核通過後,註冊的 EMAIL 會收到帳密,請使用此帳號密碼登入

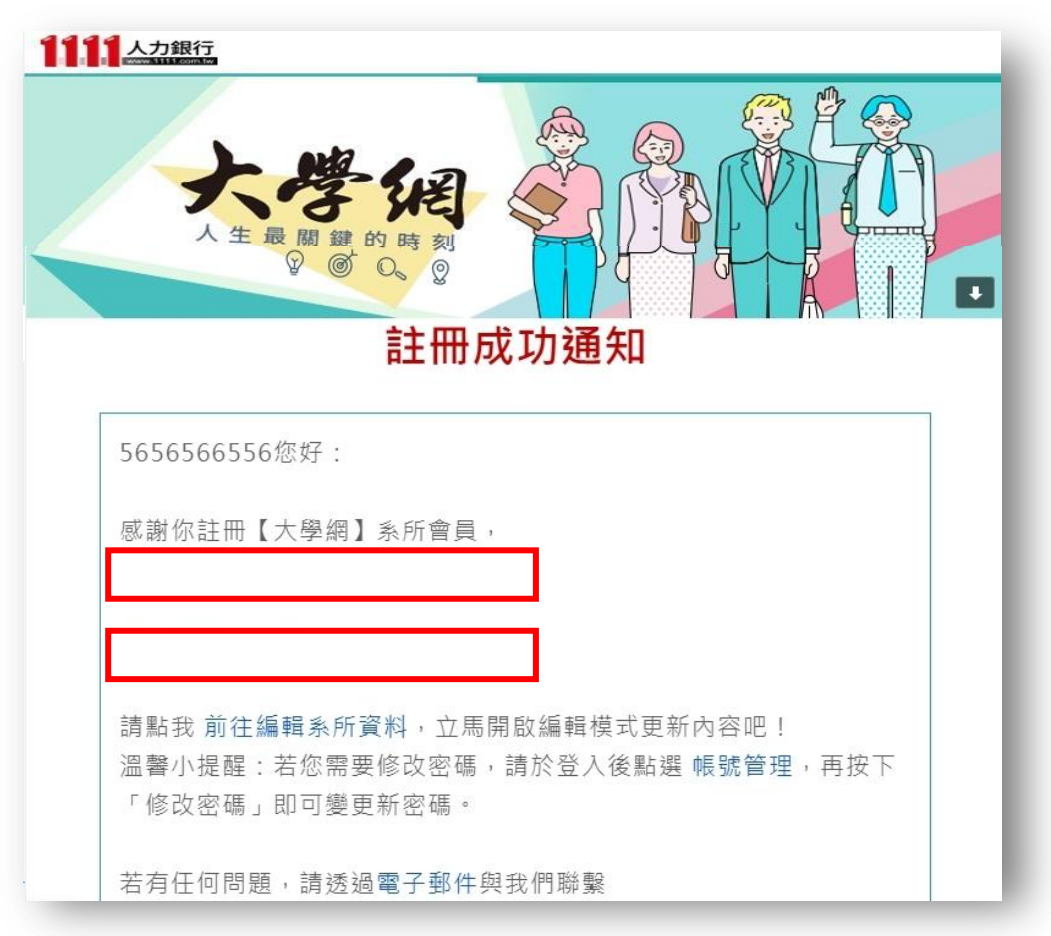

▶ 步驟6

請再進到 大學網 貴校/學系頁面下方,點選「學校/系所登入」

| 願示詳細地画                        | Simple Kaffa Flagship<br>員波咖啡語電話 B Line by A Train       | 校本部                          |  |
|-------------------------------|----------------------------------------------------------|------------------------------|--|
| 臺北市開南 《月南<br>高級中等學校<br>醫院     | 路一段<br>通南路一段321號<br>可巧之味手工水餃 清南店 编//前198                 | 校址: 10051台北市中正區濟南路<br>一段321號 |  |
| ●<br>■<br>型北市青少年發展<br>■<br>開院 | 4 Mana 1 Mara 2012 B 4 4 4 4 4 4 4 4 4 4 4 4 4 4 4 4 4 4 | 電話: (02)3322-2777            |  |
| ♀ 「意路一段」 仁要                   | 200 - 健全快速的 地国資料 \$2021 Google 使用條款 回戰地區銷貨               | 下載平面配置圖                      |  |
| 大學網為幫各校招到優                    | 秀學生,並吸引年輕人歡聚的平台,特採公開分享的社群網                               | 營。如發現有任何內容異議,歡迎 來訊 以便立即處理。   |  |
|                               | 大學網 布上大學網 · 哪                                            | 叫大學生?!<br>近 Q&A              |  |
|                               | 全球華人股份有限公司版權所有 © 2021 1111 Job B                         | Bank All Rights Reserved.    |  |

▶ 步驟 7

## 請輸入註冊 EMAIL 收到的帳密

|         | 系所會員登入<br>————————————————————————————————————               |
|---------|--------------------------------------------------------------|
|         |                                                              |
| AF 52   |                                                              |
| 바둥 되었   | 張號                                                           |
| 密碼      | 腔碼                                                           |
|         | 登入                                                           |
|         | 還沒有1111大學網編輯帳號?                                              |
| ע חול   | 、含員   忘記密碼   註冊登入Q&A   註冊簡易教學                                |
|         |                                                              |
|         |                                                              |
| 1       | いた。<br>教経専 直 落 點分析 Q&A                                       |
| 全球華人股份? | 有限公司版權所有 © 2021 1111 Job Bank All Rights Reserved.<br>● 条所登入 |
|         |                                                              |

▶ 步驟8

可針對 系所簡介/系所特色/招生資訊/系主任所長介紹/教師師資介紹/最新消息/校園生活照...等進 行編輯,確認後儲存送出即修改完成

| 選擇編輯的學校系所                        | 目前正在編輯 -                                                 |                         | v                     |
|----------------------------------|----------------------------------------------------------|-------------------------|-----------------------|
| 系所簡介<br>教師(教授)介紹                 | 系所 ( 教學 ) 特色<br>最新消息                                     | 招生資訊<br>校園生活照           | <u> </u>              |
|                                  | 系所簡                                                      | <u><br/>第</u> 介         |                       |
| 照片 檔案名<br>* 轉上傳題<br>合的預設<br>〇 預設 | 稱<br>国定長寬的圖片,寬:340pixel 長:4500<br>圖<br>圖01 ①預設圖02 ④預設圖03 | 選擇檔案<br>pixel,上傳的團權小於1M | 清除圖片<br>,若無上傳圖片,點擊選擇這 |
|                                  |                                                          |                         |                       |

| 沿革與現況 | <ul> <li>● 原始碼</li> <li>▲</li> <li>▲&lt;</li></ul> | IUSIL       IIIIIIIIIIIIIIIIIIIIIIIIIIIIIIIIIIII |
|-------|----------------------------------------------------------------------------------------------------|--------------------------------------------------|
| 發展方向  |                                                                                                    |                                                  |
|       | 扁輯時間 編輯者:<br>儲存送出                                                                                                    | 編輯時間:2020-12-08<br>預覽畫面                          |